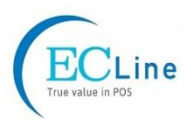

# Installation Guide to Install Microsoft 7 on EC-VP-1100-i3

Windows 7 installation media does not include native driver support for USB 3.0, so during installation, when you get to the screen to select your preferred language, a keyboard or mouse connected to a USB 3.0 port does not respond. Any Intel® NUC that has only USB 3.0 ports is affected **Windows 7**\* **USB 3.0 Creator Utility** 

The Windows 7 USB 3.0 Creator Utility automates the steps to update a Windows 7 installation image so that it contains USB 3.0 drivers.

#### Download Window 7 USB 3.0 Creator Utility:

https://downloadcenter.intel.com/download/25476/Windows-7-USB-3-0-Creator-Utility

## 1. Create a USB flash drive installer

Use your Windows 7 DVD or ISO image to create a bootable USB flash drive. Instructions on how to do are found on Microsoft's site.

#### 2. Run the Utility

- a) Download and unzip the Windows 7 USB 3.0 Creator utility to a temporary folder on the Admin system.
- b) Connect the USB device containing the Windows 7 image to the Admin system.
- c) Double-click the file Installer\_Creator.exe to run the utility.
- d) Browse to the root of the USB drive.
- e) Click Create Image to begin the creation process.

f) Wait for the process to finish. It can take up to 15 minutes.

| 🔜 Windows 7 USB3.0 Image Creator                                                                                                    | _ 🗆 X        |
|----------------------------------------------------------------------------------------------------|--------------|
| USB Drive Path<br>E:\                                                                                                    |              |
| ▲ Log                                                                                                    | Create Image |
| Mounting bootwim image 2 Windows Startup<br>Adding USB 30 Drivers to bootwim image 2 Windows S<br>Unmounting and committing bootwim image 2 Window<br>Cluster over the American Startung Startung Startung | s Startup    |
| Update finished!                                                                                                    | •            |

## 3. Install Windows 7 on the target Intel NUC

Using the updated installer, proceed with the Windows 7 installation as you normally would.